最近备赛进行到用 PC 的阶段时, 发现 win10 下会在安装 DJI\_Driver 时提示"用户账户控制", 导致安装无法进行, 遂查找了一下完美解决方案, 在此分享。

1.按下"Win+R"呼出运行窗口

2.输入"regedit" (如图 1)

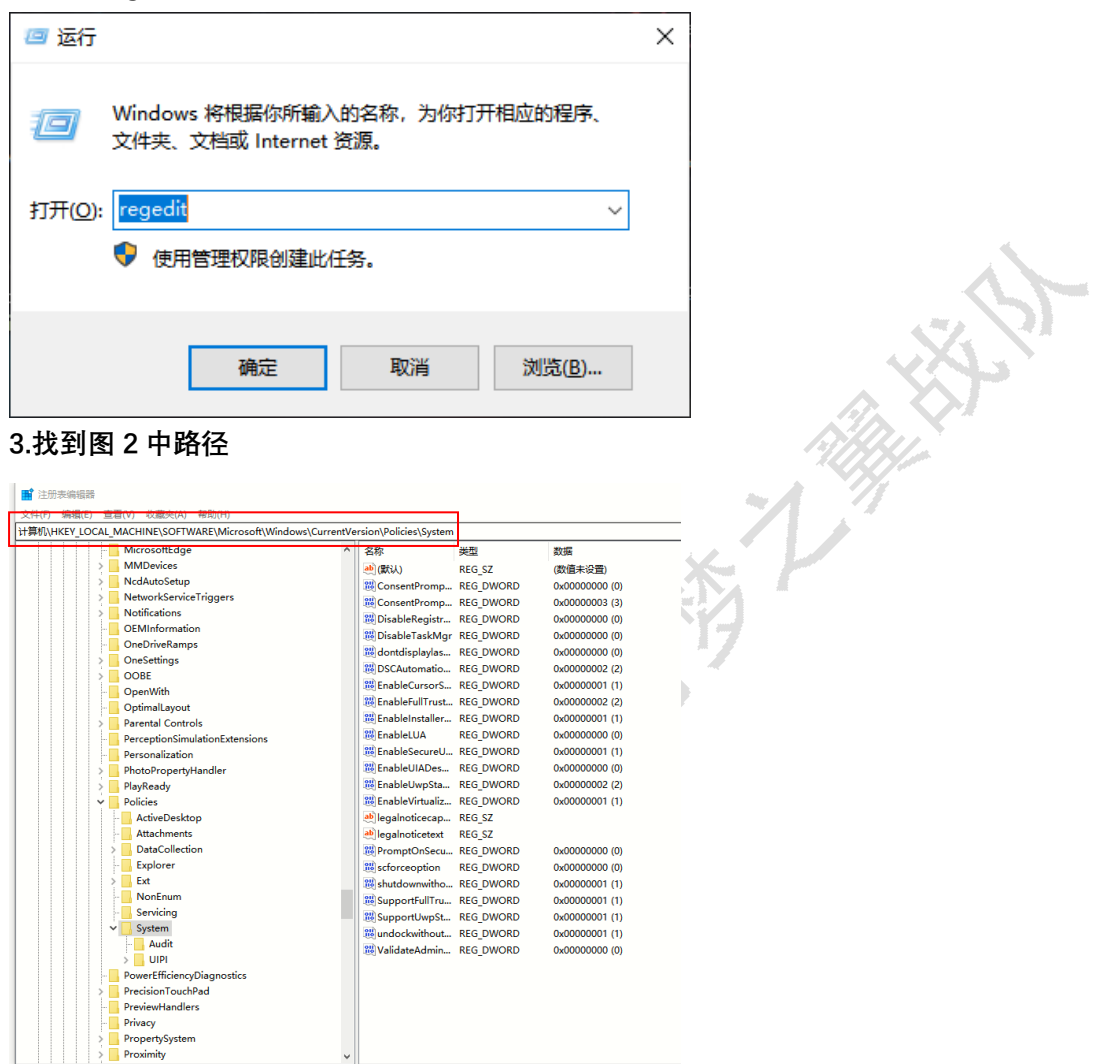

4.双击"EnableLUA",将"数值数据"改为0,立刻重启即可正常安装 DJI\_Driver。(如图3)

| 收藏夹(A)                    | 帮助(H)              |                  |                     |                  |       |      |   | ^    |
|---------------------------|--------------------|------------------|---------------------|------------------|-------|------|---|------|
| CHINE\SOFT                | WARE\Microsoft\Wir | ndows\CurrentVer | ion\Policies\System |                  |       |      |   | <br> |
| tyHandle ^                | 名称                 | 类型               | 数据                  |                  |       |      |   | <br> |
| ktop<br>nts<br>:tion      | ab (默认)            | REG SZ           | (数值未设置)             |                  |       |      |   |      |
|                           | BConsentPromp      | REG_DWORD        | 0x00000000 (0)      |                  |       |      |   |      |
|                           | BConsentPromp      | REG_DWORD        | 0x0000003 (3)       |                  |       |      |   |      |
|                           | 🕫 dontdisplaylas   | REG_DWORD        | 0x00000000 (0)      |                  |       |      |   |      |
|                           | BSCAutomatio       | REG_DWORD        | 0x0000002 (2)       |                  |       |      |   |      |
|                           | EnableCursorS      | REG_DWORD        | 0x0000001 (1)       |                  |       |      |   |      |
|                           | 🔀 EnableFullTrust  | . REG_DWORD      | 0x0000002 (2)       |                  |       |      | _ |      |
|                           | 職 EnableInstaller  | REG_DWORD        | 0x0000001 (1)       | 编辑 DWORD (32 位)值 |       |      | × |      |
| ıcyDiagn<br>chPad<br>lers | 🔀 EnableLUA        | REG_DWORD        | 0x00000001 (1)      |                  |       |      |   |      |
|                           | BrableSecureU      | REG_DWORD        | 0x00000001 (1)      | 数值名称(N):         |       |      |   |      |
|                           | EnableUIADesk      | REG_DWORD        | 0x0000000 (0)       | EnableLUA        |       |      |   |      |
|                           | EnableUwpStar      | . REG_DWORD      | 0x0000002 (2)       |                  |       |      | _ |      |
|                           | 🔀 EnableVirtualiz  | REG_DWORD        | 0x0000001 (1)       | 数值数据(V):         | 基数    |      |   |      |
| em                        | egalnoticecap      | REG_SZ           |                     | 0                | ① 十六进 | 制(H) |   |      |
|                           | ab legalnoticetext | REG_SZ           |                     |                  |       | (D)  |   |      |
| ions                      | 20 PromptOnSec     | REG_DWORD        | 0x0000000 (0)       |                  |       | (0)  |   |      |
|                           | 38 scforceoption   | REG_DWORD        | 0x0000000 (0)       |                  |       |      |   |      |
| iger                      | 🔀 shutdownwith     | REG_DWORD        | 0x0000001 (1)       |                  | 确定    | 取消   |   |      |
|                           | 🔀 SupportFullTru   | REG_DWORD        | 0x0000001 (1)       |                  |       |      |   |      |
|                           | 8 SupportUwpSt     | REG_DWORD        | 0x0000001 (1)       |                  |       |      |   |      |
|                           | undockwithout      | . REG_DWORD      | 0x0000001 (1)       |                  |       |      |   |      |
|                           | 🐯 ValidateAdmin    | REG_DWORD        | 0x0000000 (0)       |                  |       |      |   |      |
| thFactor                  |                    |                  |                     |                  |       |      |   |      |
| ment                      |                    |                  |                     |                  |       |      |   |      |
| wamen.                    |                    |                  |                     |                  |       |      |   |      |
| >                         |                    |                  |                     |                  |       |      |   | <br> |